# AIA Malaysia User Guide for MY AIA-Change of Payment Cycle

Change of Payment Cycle allows you to change the payment frequency of your insurance policy or takaful certificate. This facility is only applicable for Life Insurance policies & Family Takaful certificates with **Inforce-Premium Paying** status.

#### Where to access Change of Payment Cycle module?

(a) My Profile>Overview>Change Payment Cycle

| Pay Online   My Claims   My Stater<br>Last Lo                                                                                                    | COME<br>ents & Letters<br>In data:                                                    | MY Profile My Payments Medical Card Dependant Management |                                             |                                                     |                                                                        |
|----------------------------------------------------------------------------------------------------|---------------------------------------------------------------------------------------|----------------------------------------------------------|---------------------------------------------|-----------------------------------------------------|------------------------------------------------------------------------|
| ANNOUNCEMENTS<br>System interruption for<br>oni inf payment                                                                                                    | MY AIA LUCKY 70 CONTEST                                                               | Search by person covered                                 | o.g. Mic                                    | sheet Chong                                         |                                                                        |
| We are upgrading our system as part of our continuous<br>efforts to arene you better. With this upgrade, the Online<br>Payment facility will be temporarily unsuitable. Click-<br>here it you would like to make payment. We apologise for<br>any incorvenience caused. | We are giving away prizes to 70 winners every week for 7 weeks!<br>Click to join now! | PERSON COVEREDXXX<br>A-LI<br>Premi                       | CXXXXXXXXXXXXXXXXXXXXXXXXXXXXXXXXXXXXX      | XXXXX<br>Due Date                                   | CHANGE PAYMENT CYCLE                                                   |
| MY PLANS                                                                                                    | <u>ste all plans</u> +                                                                | XXXX<br>MALA<br>XXXXX                                    | XXXXXXXXXX<br>YAN BANKING BHD<br>XXXXXXXXXX | XXXXXXXXXXX<br>Payment Cycle<br>XXXXXXXXXXXXXXXXXXX | × CANCEL AUTO DEBIT     VUPDATE CREDIT CARD     MANAGE SCHEDULE TOP UP |

# (b) My Plans>Plan Information>Update Payment Details

| A-LifeLink<br>Life Insurance<br>Policy No<br>Premium due date<br>2000000000                                                                                                    | Coverage Amount<br>XXXXXXXXXXXXXXXXXXXXXXXXXXXXXXXXXXXX                                                                                  | Stanut<br>IN FORCE PREMIUM PAYING<br>Courage Pariod<br>X00000000000000                                                          |                                | MY Profile My Payme                                           | PAYMENTS<br>Ints Medical Card Dependent Manager | nent                        |
|----------------------------------------------------------------------------------------------------|----------------------------------------------------------------------------------------------------|----------------------------------------------------------------------------------------------------|--------------------------------|---------------------------------------------------------------|-------------------------------------------------|-----------------------------|
| Premium cease date                                                                                                    |                                                                                                    |                                                                                                    |                                | Overview Make                                                 | A Payment View Transaction History              |                             |
| This investment-linked plan<br>and helps you meet your sav<br>the flexibility of changing yo<br>and savings from time to tim<br>wide range of investment-lin<br>adding on optional insuranc | offers you protection<br>vings needs. You have<br>uur level of protection<br>ne by choosing from our<br>nked funds and by<br>e benefits. | UPDATE PAYMENT DETAILS     UPDATE CONTACT DETAILS     MEDICAL CARD REPLACEMENT     INVESTMENT DETAIL     MANAGE SCHEDULE TOP UP | Search by person of PERSON COV | covered e.g. Mice<br>ERED;XXXXXXXXXXXXXXXXXXXXXXXXXXXXXXXXXXX | hael Chong<br>CXXXX<br>Due Date<br>2XXXXXXXXXXX | CHANGE PAYMENT CYCL         |
| WHAT DOES IT COVER?                                                                                                    |                                                                                                    | - COLLAPSE                                                                                                    |                                | MALAYAN BANKING BHD                                           | Payment Cycle                                   | × CANCEL AUTO DEBIT         |
|                                                                                                    | IEELINK                                                                                                    | - VOLLAN OL                                                                                                    |                                | ****                                                          | ****                                            | $\times$ update credit card |
| Coverage Amount                                                                                                    | Status<br>IN FORCEPREMIUM PAYING                                                                                                    | Premium<br>X000000000000000                                                                                                    |                                |                                                               |                                                 | MANAGE SCHEDULE TOP         |
| Effective date X000000000000                                                                                                    | Expiry date                                                                                                    | Premium cease date XXXXXXXXXXXXXXXXXXXXXXXXXXXXXXXXXXXX                                                                         | PERSON COV                     | ERED: XXXXXXXXXX XXXXXXX                                      |                                                 |                             |
|                                                                                                    |                                                                                                    |                                                                                                    |                                | AETNA AECONOPLANNE                                            | 2R                                              |                             |
|                                                                                                    |                                                                                                    |                                                                                                    | -                              | Premium amount                                                | Due Date                                        | CHANGE PAYMENT CYCl         |

### A. Change of Payment Cycle without incurring additional premium/contribution

e.g. If you wish to change your payment cycle from annual to quarterly, no additional premium/contribution is required.

### Step 1 - Select your Preferred Payment Cycle

| ×                                                                                    | CHANGE PAYN    | MENT CYCLE                                                                          |                                                                     |
|--------------------------------------------------------------------------------------|----------------|-------------------------------------------------------------------------------------|---------------------------------------------------------------------|
|                                                                                      | 1-2            |                                                                                     |                                                                     |
| CH/                                                                                  | ANGE PAY       | MENT CYCLE                                                                          |                                                                     |
|                                                                                      | Plan Name      | Policy Number:                                                                      |                                                                     |
|                                                                                      | Person Covered | Current Payment Cycle<br>RM 136.60 MONTHLY<br>Inc. Govt. Tax RM 0.00                |                                                                     |
| Select your preferred pa                                                             |                | nt cycle                                                                            |                                                                     |
| <ul> <li>RM 1,532.17 and</li> <li>RM 796.72 semi</li> <li>RM 406.02 quart</li> </ul> |                | / Inc. Govt. Tax RM 14.40<br>Ually Inc. Govt. Tax RM 7.48<br>Inc. Govt. Tax RM 3.81 | New Payment Cycle<br>premium amount will<br>be listed for selection |
|                                                                                      | NEX            | T                                                                                   |                                                                     |

# Step 2 - Enter the OTP to complete the Change of Payment Cycle

> Once the New Payment Cycle has been selected, enter the One Time Pin (OTP) to complete the transaction

| <b>C</b> -                                        | <b>-2</b> -3                                                                                                    |
|---------------------------------------------------|----------------------------------------------------------------------------------------------------|
| CHANGE PA                                         | YMENT CYCLE                                                                                                    |
| Policy Name                                       | PolicyNumber:                                                                                                    |
| Person Covered                                    | New Payment Cycle<br>RM796.72 <b>semi-annually</b><br>Inc. Govt. Tax RM7.48                                                        |
| Please enter the 6-digit ve<br>your registered mo | pry to the package policies below.<br>erification code that has been sent to<br>bile number +6018-XXXX138<br>ode below to proceed. |
| •••••                                             |                                                                                                    |
|                                                   | VERIFY                                                                                                    |

# Step 3 - Change of Payment Cycle Successfully Submitted

> New Payment Cycle summary details will be reflected.

| C                                                   | - <del>C</del> -0                                                                |
|-----------------------------------------------------|----------------------------------------------------------------------------------|
| CHANGE PA                                           | AYMENT CYCLE                                                                     |
| Status: Tran                                        | nsaction Completed                                                               |
| Your request to change you<br>completed and will be | r payment cycle for this policy has been<br>reflected in the next billing cycle. |
| Your next <b>semi-annually</b> pre<br>is due on     | emium of RM796.72 (Inc. Govt. Tax)<br>28 September 2016                          |
| Policy Name                                         | PolicyNumber:                                                                    |
| Person Covered                                      | New Payment Cycle                                                                |
| XXXXXXXXXXXXXXXX                                    | RM796.72 semi-annually                                                           |
|                                                     | Inc. Govt. Tax RM7.48                                                            |

### B. Change of Payment Cycle which will incur additional premium/contribution

e.g. If you wish to change your payment cycle from monthly to quarterly, you will be required to pay the additional premium/contribution amount.

#### Step 1 - Select your Preferred Payment Cycle

|    | CHANGE                    | PAYMENT CYCLE                                                               |      |
|----|---------------------------|-----------------------------------------------------------------------------|------|
|    | 0-                        | -23                                                                         |      |
| CH | ANGE PA                   | YMENT CYCL                                                                  | E    |
|    | Plan Name<br>xxxxxxxxxxxx | Policy Number:                                                              |      |
|    | Person Covered            | Current Payment Cycle<br><b>RM 136.60 MONTHLY</b><br>Inc. Govt. Tax RM 0.00 |      |
|    | Select your preferred pa  | yment cycle                                                                 |      |
|    | O RM 1,532.17 an          | nually Inc. Govt. Tax RM 14.40                                              | New  |
|    | C RM 796.72 semi          | -annually Inc. Govt. Tax RM 7.48                                            | prem |

New Payment Cycle premium amount will be listed for selection

NEXT

RM 406.02 quarterly Inc. Govt. Tax RM 3.81

0

#### Step 2 - Additional Premium/Contribution Required

- Once the New Payment Cycle has been selected, you will be required to pay the additional premium/contribution amount.
- > Click on" Make A Payment", to pay online via Visa/Master Credit Card

| <b>〈</b>                               | CHANGE PAYMENT CYCLE                                                          | 412<br>411 | OKU<br>PaynentSunnary                                                                                      | IE PAIMENT           |
|----------------------------------------|-------------------------------------------------------------------------------|------------|----------------------------------------------------------------------------------------------------|----------------------|
|                                        | ♥23                                                                           | -          | Total Annunt<br>Payment To<br>Reference Tao Payment D<br>Description                                       |                      |
| <b>CHANGE</b>                          | PAYMENT CYCLE                                                                 |            | Delt Ged Kimber                                                                                            | Nerre on Card        |
| Plan Name                              | Policy Number:                                                                |            | EqipDae                                                                                                    | 0/01/2 <sup>00</sup> |
| XXXXXXXXXXXXXXXXXXXXXXXXXXXXXXXXXXXXXX | XXXXXXXXXXXXX                                                                 |            | Card Issuing Bank                                                                                          | Card Issuing Country |
| Person Covered                         | New Payment Cycle<br><b>RM 796.72 semi-annually</b><br>Inc. Govt. Tax RM 7.48 |            | Pezz Select ,                                                                                              | Nagla                |
| For the change of navme                | ent cycle to take effect, please remit total                                  | ×          | Instrote AA BHD to delit the above net charges from my c     Inserved and agree to PavAR Privace Statement | redit card           |

#### Step 3 - Change of Payment Cycle Successfully Completed

> New Payment Cycle summary details will be reflected.

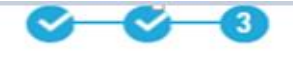

# **CHANGE PAYMENT CYCLE**

# Status: Transaction Completed

Your request to change your payment cycle for this policy has been completed and will be reflected in the next billing cycle.

Your next semi-annually premium of RM796.72 semi-annually (Inc. Govt. Tax) is due on IO9 July 2018

Plan Name A-LifeLink Policy Number:

Person Covered

New Payment Cycle RM796.72 semi-annually

Inc. Govt. Tax RM7.48

CLOSE

#### Step 4 – Pay Online Transaction History

Go to My Profile>My Payments>View Transaction History>Online Payment to view the payment submitted online

| ATP TOTAL ST                                                     | OUR<br>PRODUCTS | WHAT<br>MATTERS | ABOUT<br>Ala | HELP &<br>Support | MY ANA                                                             |                                                                                                    |                                                                        | • a t                                                 |
|------------------------------------------------------------------|-----------------|-----------------|--------------|-------------------|--------------------------------------------------------------------|----------------------------------------------------------------------------------------------------|------------------------------------------------------------------------|-------------------------------------------------------|
|                                                                  |                 |                 |              |                   |                                                                    | TRANSACTIO                                                                                                    | N HISTORY                                                              |                                                       |
|                                                                  |                 |                 |              |                   |                                                                    | A solicy<br>COCOCOCX •<br>AMOUNT PAID: RM 210.00<br>Excessiva<br>Taxaaction ID: 10306<br>A-UELINK<br>PAROVINT PAID: RM 210.00<br>Excessiva<br>AMOUNT PAID: RM 210.00<br>Excessiva<br>Amount PAID: RM 210.00<br>Excessiva<br>Amount PAID: RM 210.00<br>Excessiva<br>Amount PAID: RM 210.00<br>Excessiva<br>Amount PAID: RM 210.00<br>Excessiva<br>Amount PAID: RM 210.00<br>Excessiva<br>Amount PAID: RM 210.00<br>Excessiva<br>Amount PAID: RM 2000000000<br>Excessiva<br>Amount PAID: RM 2000000000000000000<br>Amount PAID: RM 200000000000000000000000000000000000 | Select the transaction year                                            |                                                       |
| CONTACT US<br>AIA Bhd.<br>1300-88-1899<br>For oversess customers |                 |                 |              |                   | CONTACT ADDRESS<br>Menara ANA, 90 Jalan Ampang, 50450 Kuala Lumpur |                                                                                                    | ABOUT US<br>About ANA Dhui.<br>About ANA REGUIC Tatalul Bhd.<br>Commen | ALA.COM<br>Learn mars about AA Oroug.<br>VIEW DETAILS |

Acknowledgement of Successful Transaction

(a) An acknowledgement email and SMS will be sent to the email address and mobile number saved under "My Profile"

Note: This Change of Payment Cycle User Guide serves as a guide. AIA reserves the right to make any changes and/or updates on the guide whenever necessary.